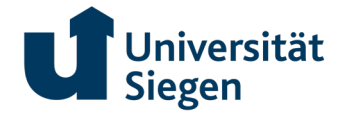

Informationen zum Wahlablauf bei der Nutzung des Wahlportals im Rahmen der Online-Wahl im Wahlzeitraum Dienstag, den 10.06.2025 ab 9:00 Uhr (Öffnung des Wahlportals) bis Montag, den 23.06.2025 bis 15:00 Uhr (Schließung des Wahlportals)

## 1 Zugang zur Online-Wahl (Login)

In einem aktuellen Internet-Browser, wie z.B. Edge, Firefox, Chrome, Safari (Java Script und Cookies aktiviert) rufen Sie bitte die URL <u>https://www.uni-siegen.de/wahlen/wahlportal</u> auf.

Sie werden automatisch auf die Seite des Wahlportals unseres externen Dienstleisters, der Electric Paper Informationssysteme GmbH, weitergeleitet. Es erscheint sodann diese Anzeige:

| Universität |                                                                                       |  |
|-------------|---------------------------------------------------------------------------------------|--|
|             | Wahlen 2025                                                                           |  |
|             |                                                                                       |  |
|             |                                                                                       |  |
|             | LOGGEN SIE SICH EIN.<br>Verwenden Sie einen Identitätsanbieter zur Authentifizierung: |  |
|             | Universität Anmeldung mit Hochschul-Zugangsdaten                                      |  |
|             |                                                                                       |  |
|             |                                                                                       |  |
|             | Unterstützt von Electric Paper • Impressum • Datenschutz                              |  |

Mit Anklicken der Login-Schaltfläche werden Sie auf eine interne Anmelde-Seite geleitet.

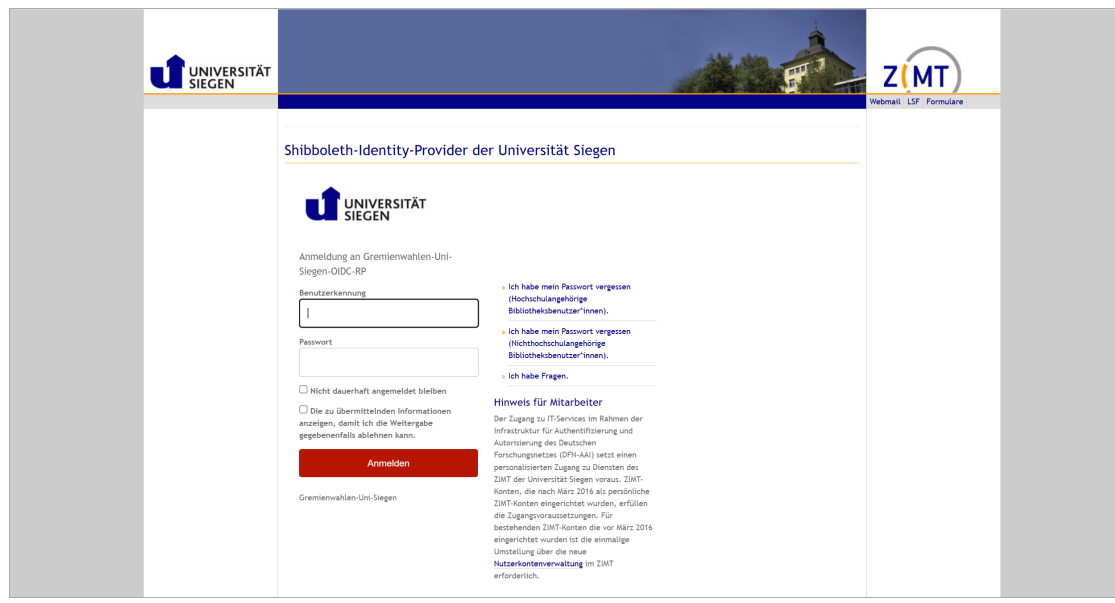

Hier können Sie sich mit der persönlichen Nutzerkennung (ZIMT-Konto) und dem Passwort der Universität Siegen anmelden.

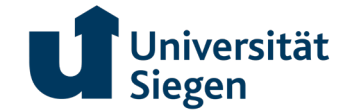

## 2 Wählen bei der Online-Wahl mit uniWAHL OWS

Nach erfolgreicher Anmeldung erfolgt eine Weiterleitung zur Online-Wahlkabine. Nun wird Ihnen eine Übersichtsseite angeboten, die alle möglichen Gremien und Wahlgruppen enthält, für die Sie wahlberechtigt sind. Per Schaltfläche kann gewählt werden, mit welchem Gremium gestartet werden soll.

| Universität<br>Siegen                                                                                           | C Ausloggen                                     |
|----------------------------------------------------------------------------------------------------|-------------------------------------------------|
| 1         Auswahlseite         2)         Stimmzettel                                                           | 3) Überprüfung 4 Bestätigung                    |
| Auswahlseite                                                                                                    |                                                 |
| Wählen Sie die Wahl aus, an der Sie teilnehmen möchten                                                          |                                                 |
| Senat                                                                                                    |                                                 |
| Senat / Gruppe der Hochschullehrerinnen und Hochschullehrer Wahlkreis<br>vertretene Fächer<br>× Nicht gewöhlt   | I: In der Fakultät I<br>Zum Abstimmen klicken   |
| Sanat / Cruppa dar Hasheshullahraringan und Hasheshullahrar Wahlkrais                                           | 2. In dor Fakultät II                           |
| vertretene Fächer<br>× Nort gevählt                                                                             | Zum Abstimmen klicken                           |
|                                                                                                    |                                                 |
| Senat / Gruppe der Hochschullehrerinnen und Hochschullehrer Wahlkreis :<br>vertretene Fächer<br>* Nicht geweint | 3: In der Fakultät III<br>Zum Abstimmen klicken |
|                                                                                                    |                                                 |
| Senat / Gruppe der Hochschullehrerinnen und Hochschullehrer Wahlkreis /<br>vertretene Fächer<br>x Nocht gewählt | 4: In der Fakultät IV<br>Zum Abstimmen klicken  |
| I<br>Unterstützt von <b>Electric Paper • Impressum •</b>                                                        | Datenschutz                                     |

Nach dem Anklicken einer bestimmten Wahl erscheint zuerst der folgende Hinweisbildschirm:

| Universität<br>Siegen                                                                                                    |                                                                                                    |                                                                                                    | 🖒 Ausloggen                                                                                                    |  |
|----------------------------------------------------------------------------------------------------|----------------------------------------------------------------------------------------------------|----------------------------------------------------------------------------------------------------|----------------------------------------------------------------------------------------------------|--|
| 1 Auswahlseite                                                                                                    | 2 Sti                                                                                                    | mmzettel 3 Überprüt                                                                                                    | ung Bestätigung                                                                                                    |  |
|                                                                                                    |                                                                                                    | Wahlen 2025                                                                                                    |                                                                                                    |  |
| Anleitung                                                                                                    |                                                                                                    |                                                                                                    |                                                                                                    |  |
| Bitte führen Sie folgende S                                                                                                    | chritte aus, um Ihre Stimme abzuç                                                                                                    | jeben:                                                                                                    |                                                                                                    |  |
| 1. Wählen                                                                                                    |                                                                                                    | 2. Stimmzettel überprüfen                                                                                                    | 3. Stimmzettel abgeben                                                                                                    |  |
| Innen werden nacheinande<br>für die Sie wahlberechtigt s<br>Ist angegeben, wie viele G<br>viele Stimmen einer Persor<br>konnen undroder ob Siez<br>konnen. Ein Stimmzettel ka<br>gekennachente oder über<br>Übersprungene Stimmzett<br>Wedersaufunden der Maib<br>Wedersaufunden der Waib<br>Wahlsete nochmäls angez | r die Stimmzettel angezeigt,<br>ind. Aufgedem Stimmzettel<br>samtstimmen Sie haben, wie<br>maximal gegeben werden<br>sätzlich Personen eintragen<br>n nach als ungültig<br>iprungen werden.<br>Je werden ihnen durch<br>je wei die unsprüngliche<br>eigt. | Sobald Sie einen Stimmzettei ausgefüllt haben, wird er<br>verschlüsselt und Ihnen wird die Stimmabgabebeleg-ID<br>die Stimmzetteis angezeigt, Außerdem wird eine<br>Zusammenfassung mit dem inhalt Ihres Stimmzettels<br>zur Überprüfung angezeigt. | Abschließend können Sie Ihre Stimme/n abgeben oder<br>den Stimmeintel erneut bearbeiten. Wenn Sie Ihre<br>Stimme/n erfolgreich abgegeben haben, starten Sie die<br>nächste Wahl. |  |
| Ich bestätige hiermit,<br>persönlich ausfülle or                                                                                                    | dass ich die Wahlanleitung geles<br>Ier als Hilfsperson den Stimmzett                                                                                                    | en und verstanden habe, und versichere gegenüber der Wa<br>el entsprechend dem Wählerwillen kennzeichne.                                                                                                    | ahlleitung an Eides statt, dass ich den Stimmzettel                                                                                                    |  |
|                                                                                                    |                                                                                                    |                                                                                                    |                                                                                                    |  |
|                                                                                                    |                                                                                                    |                                                                                                    |                                                                                                    |  |
|                                                                                                    | Unters                                                                                                    | tützt von Electric Paper • Impressum • Datenschu                                                                                                    | tz                                                                                                    |  |

Hier sehen Sie zunächst eine Anleitung mit Aufzählung der auszuführenden Schritte. Nachdem die Schaltfläche "Abstimmung starten" ausgewählt wurde, erscheint der erste Stimmzettel zur Stimmabgabe (Hinweis: die Ansicht zeigt eine beispielhafte Anleitung, deren Texte unter Umständen noch angepasst werden).

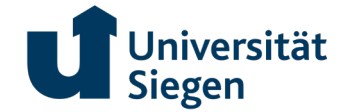

Nachdem die Schaltfläche "Abstimmung starten" ausgewählt wurde, folgen die jeweiligen Stimmzettel. (Hinweis: die Ansicht zeigt einen beispielhaften Stimmzettel für die Wahl zum Senat).

| Universität<br>Siegen                                                                                                    | C Audiogen                                                                                                   |  |  |  |
|----------------------------------------------------------------------------------------------------|----------------------------------------------------------------------------------------------------|--|--|--|
| 1 Auswahlseite 2 Stimmzettel                                                                                                    | (3) Überprüfung                                                                                              |  |  |  |
| Stimmzettel<br>Für die Wahlen 2025 zum<br>Senat / Gruppe der Hochschullehrerinnen und Hochschullehrer Wahlkreis 1: In der Fakultät I<br>vertretene Fächer<br>Es dürfen höchstens 3 Kandidat "Innen angekreuzt werden. Auf eine Bewerberin / Bewerber können bis zu 3 Stimmen abgegeben werden. Die Stimmen können auf<br>Bewerbende verschiedener Wahlvorschläge verteilt werden. Die Stimme für den "die Kandidat" in gilt auch zu Gunsten der gesamten Liste. |                                                                                                    |  |  |  |
| Liste 1: Vorschlag 1  Name, Vorname 1 Name, Vorname 2 Name, Vorname 3 Name, Vorname 4 Name, Vorname 5                                                                                                    | Liste 2: Vorschlag 2    Name, Vorname 6  Name, Vorname 7  Name, Vorname 8  Name, Vorname 9  Name, Vorname 10 |  |  |  |
| Ungültig wählen                                                                                                    |                                                                                                    |  |  |  |
| Unterstützt von <b>Electric Pa</b>                                                                                                    | per • Impressum • Datenschutz                                                                                |  |  |  |

Während der Stimmabgabe wird natürlich überprüft, ob nicht versehentlich falsch gewählt wurde. Es erfolgt ein entsprechender Hinweis.

|                                                                                                    |                                                                                                    |                                                                                             | C Austroniu                                              |  |
|----------------------------------------------------------------------------------------------------|----------------------------------------------------------------------------------------------------|---------------------------------------------------------------------------------------------|----------------------------------------------------------|--|
| 1 Auswahlseite                                                                                                    | Stimmzettel                                                                                                    |                                                                                             |                                                          |  |
| <ul> <li>Senat / Gruppe der Hochschullehrerinnen<br/>Maximum 3. Dies würde als ungültig gewen<br/>Senat / Gruppe der Hoch</li> </ul> | und Hochschullehrer Wahlkreis 1. in der<br>tet<br>nscnullenrerinnen und<br>vertreter                                                            | Facultät i vertretene Facher': 4 abgegebene Stie<br>Di Hochschullenrer wanikre<br>ne Fächer | men sind mehr als das erlaubte<br>S 1: IN GEF FAKUITAT I |  |
| Es dürfen höchstens 3 Kandidat*innen angekr<br>Bewerbende verschiedener Wahlvorschläge v                                             | euzt werden. Auf eine Bewerberin / Be<br>erteilt werden. Die Stimme für den*die                                                                 | verber können bis zu 3 Stimmen abgegeben w<br>Kandidat*in gilt auch zu Gunsten der gesamte  | erden. Die Stimmen können auf<br>n Liste.                |  |
|                                                                                                    | A Warnhinweis                                                                                                    | 0                                                                                           | Q. Person suchen                                         |  |
| Liste 1: Vorschlag1                                                                                                    | Einige Ihrer Antworten könnter<br>mehreren Positionen ungültig r                                                                                | i den Stimmzettel in einer oder<br>nachen:                                                  |                                                          |  |
| Name, Vorname 1                                                                                                    | <ul> <li>Senat / Gruppe der Höchsch<br/>Hochschullehrer Wahlkreis 1:<br/>Fächer': 4 abgegebene Stimm<br/>Maximum 3. Dies würde als u</li> </ul> | til n der Fakultät i vertretene t<br>nen sind mehr als das erlaubte<br>noùltig gewertet.    |                                                          |  |
| Name, Vorname 2                                                                                                    | Zurück und überarbeiten                                                                                                    | Akzeptieren und fortfahren                                                                  |                                                          |  |
| Name, Vorname 4                                                                                                    | _                                                                                                    | Name, Vorname 9                                                                             |                                                          |  |
| Name, Vorname 5                                                                                                    |                                                                                                    | Name, Vorname 10                                                                            |                                                          |  |
| Ungültig wählen                                                                                                    |                                                                                                    |                                                                                             |                                                          |  |
| Auswahl aufheben                                                                                                    |                                                                                                    |                                                                                             | Stimmzettel überspringen<br>Fortsetzen >                 |  |
|                                                                                                    | Unterstützt von Electric Pap                                                                                                    | er•Impressum•Datenschutz                                                                    |                                                          |  |

Es kann jederzeit zurückgegangen und überarbeitet werden.

Ist der Wähler in seiner Gruppe für mehrere Gremien stimmberechtigt, erscheinen die Stimmzettel nacheinander.

Man kann den Wahlvorgang unterbrechen und zu anderer Zeit fortsetzen. Bereits abgeschickte Stimmzettel erscheinen aber kein zweites Mal.

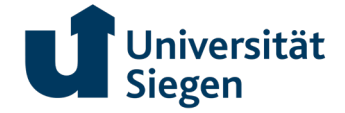

Wenn alle Häkchen gesetzt sind bzw. bewusst ungültig gewählt werden soll, findet nach dem Anklicken der grün hinterlegten Schaltfläche "Fortsetzen" (unten rechts) die Verschlüsselung und Anonymisierung der Stimmen statt, erkennbar an der unten dargestellten Bildschirmansicht.

| Universität<br>Siegen                                    |                                  |                                                                            | dusloggen |  |
|----------------------------------------------------------|----------------------------------|----------------------------------------------------------------------------|-----------|--|
| Bitte warten. Ihr Stimmzettel<br>wird                    |                                  |                                                                            |           |  |
|                                                          | ✓ Verschlüsselt                  | Damit niemand erfährt, wen Sie gewählt<br>haben,                           |           |  |
|                                                          | ✓ Verarbeitet                    | unter Verwendung eines sicheren<br>Kanals und Überprüfung Ihrer Identität, |           |  |
|                                                          | <ul> <li>Anonymisiert</li> </ul> | so dass die Auszählung keine<br>Rückschlüsse auf Ihre Auswahl zulässt.     |           |  |
|                                                          |                                  |                                                                            |           |  |
|                                                          |                                  |                                                                            |           |  |
|                                                          |                                  |                                                                            |           |  |
|                                                          |                                  |                                                                            |           |  |
| Unterstützt von Electric Paper • Impressum • Datenschutz |                                  |                                                                            |           |  |

## 3 Stimmabgabe

Nach dem Absenden greift jetzt zunächst der sogenannte Übereilungsschutz. Hier können die gewählten Kandidaten nochmals überprüft werden und ggf. kann eine erneute Bearbeitung folgen. Sollen keine Änderungen vorgenommen werden, muss die Schaltfläche "Stimmzettel abgeben" angeklickt werden. Klickt man stattdessen auf "Erneut bearbeiten", wird der entsprechende Stimmzettel nochmals angezeigt und kann bearbeitet werden.

| Universität<br>Siegen                                                                                                    | C Ausloggen                                                                                                    |
|----------------------------------------------------------------------------------------------------|----------------------------------------------------------------------------------------------------|
| 1 Auswahlseite 2 Stimmzettel                                                                                                    | 3 Überprüfung                                                                                                    |
| Bitte prüfen Sie Ihren Stimmzettel<br>Um Änderungen an Ihrer Auswahl vorzunehmen, klicken Sie auf die Schaltfläche "Erneu<br>"Stimmzettel abgeben". Bitte beachten Sie, dass Sie mit der Abgabe Ihres Stimmzettel<br>ausgehändigt wird.<br>Senat / Gruppe der Hochschullehrerinnen un | t bearbeiten". Um ihre Auswahl zu bestätigen, klicken Sie unten auf die Schaltfläche<br>s ihre Stimme(n) abgegeben haben und ihnen kein weiterer Stimmzettel für diese Wahl<br>Id Hochschullehrer Wahlkreis 1: In der Fakultät I |
| Liste 1: Vorschlag 1  Name, Vorname 1  Name, Vorname 2                                                                                                    |                                                                                                    |
| Erneut bearbeiten                                                                                                    | Stimmzettel abgeben                                                                                                    |
| Unterstützt von <b>Electric P</b> a                                                                                                    | per • Impressum • Datenschutz                                                                                                    |

Wenn der Stimmzettel abgegeben wurde, kann man entweder den Stimmabgabe-Beleg aufrufen, notieren oder die PDF-Datei samt Barcode zur späteren Überprüfung herunterladen.

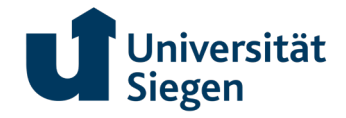

| Universität<br>Siegen     |                                                                                      |                                  |
|---------------------------|--------------------------------------------------------------------------------------|----------------------------------|
| 1 Auswahlseite ······     | 2 Stimmzettel                                                                        | Bestätigung                      |
|                           |                                                                                      |                                  |
| Stimmzettel e             | rfolgreich abgegeben                                                                 |                                  |
| Sie haben Ihren Stimmzet  | tel erfolgreich abgegeben. Er wird jetzt in der elektronischen Wahlurne aufbewahrt.  |                                  |
|                           |                                                                                      |                                  |
| Stimmzettel-ID            | ✓ 55460427904dd36f610e35cfae71b141017d7688adf4b39ccd1d58fe62eca1b5                   |                                  |
| Mit Hilfe des folgenden Q | R-Codes können Sie jederzeit überprüfen, ob ihr Stimmzettel korrekt abgegeben wurde: |                                  |
| 🔒 Drucken                 |                                                                                      | Gehe zum nächsten<br>Stimmzettel |
|                           | Unterstützt von Electric Paper • Impressum • Datenschutz                             |                                  |

Mit einem Klick auf "Gehe zum nächsten Stimmzettel" wird der nächste Stimmzettel aufgerufen. So geht es weiter, bis alle verfügbaren Stimmzettel ausgefüllt und abgegeben sind. Nach der Abgabe des letzten Stimmzettels können Sie die Wahl beenden und schließen.

Die elektronische Stimmabgabe ist nun beendet und Sie werden dann auf eine Homepage der Universität Siegen weitergeleitet.

Beim erneuten Login wird Ihnen auf der Auswahlseite angezeigt, dass Sie bereits gewählt haben. Eine erneute Stimmabgabe ist dann nicht mehr möglich.